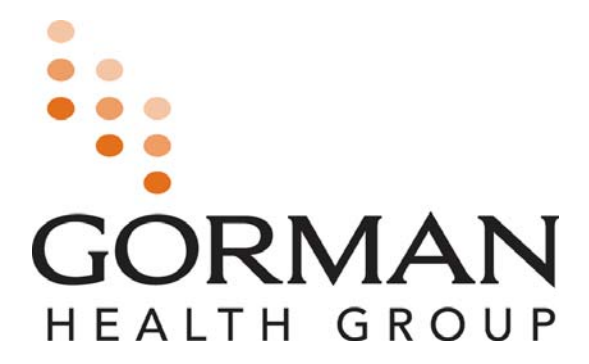

# Medicare Sales Training & Certification Program User Manual

2011 Retail Site

#### Medicare Advantage Training and Certification Modules

The training program contains modules, each of which includes a series of pre-quiz questions and lessons. Modules one, two and have a module exam and there is a cumulative final exam:

| Module                                                      | What's Covered                                                                                                    |
|-------------------------------------------------------------|----------------------------------------------------------------------------------------------------|
| Module 1 – Medicare Basics                                  | This modules speaks to Original Medicare<br>(Medicare Part A and Part B), Medicare<br>Advantage (also referred to as Part C), Medicare<br>Modernization Act, and Prescription Drug<br>Coverage (Medicare Part D). |
| Module 2 – Medicare Marketing<br>Regulations and Enrollment | This module speaks to CMS Medicare Managed<br>Care Election Periods and Eligibility, Marketing<br>Guidelines and Ethics, and Provider Marketing.                                                                  |
| Final Exam                                                  | Comprehensive exam covering materials explained in Modules 1 & 2.                                                                                                    |

**<u>Rigorous Testing and Certification Requirements:</u>** To proceed to the next module, participants must first pass the exam given at the end of each module. Participants must pass a comprehensive final exam.

To receive certification, participants must pass the final exam with a minimum score of 85%. Participants are limited to 3 **opportunities** to complete and pass Gorman Health Group's Medicare Training and Certification Program **final exam**.

**Resources and Reference Tools:** During the training, participants will have access to critical reference documents, including a glossary of terms and the CMS Marketing Manual, etc. Be sure to take notes of your own also.

## Accessing the Link (URL or registration website)

To access the training, you must first register to receive a username and password. The Registration link must have been distributed and received electronically via email. The link must not be distributed via hard copy.

- 1. The link must be opened or entered into an Internet Window Address Bar in its entirety to work properly. This can be done by clicking on the electronically received link using the computer's mouse.
- 2. If the link does not open here are some tips:
  - a. Hold down the 'CTRL' key on the keyboard while clicking on the distributed link, or
  - b. Using the mouse, **highlight the entire link**, click the **right mouse button**, and select **'copy'** from the pop-up window. Open Internet Explorer, click the right mouse button and select "paste" into the Address Bar, then press 'enter' on the keyboard.
  - c. Your computer settings may require you to **allow access to pop-ups** to open the modules. If this is the case follow these steps:

Click on the row beneath your address bar that asks if you wish to allow access to this pop up.

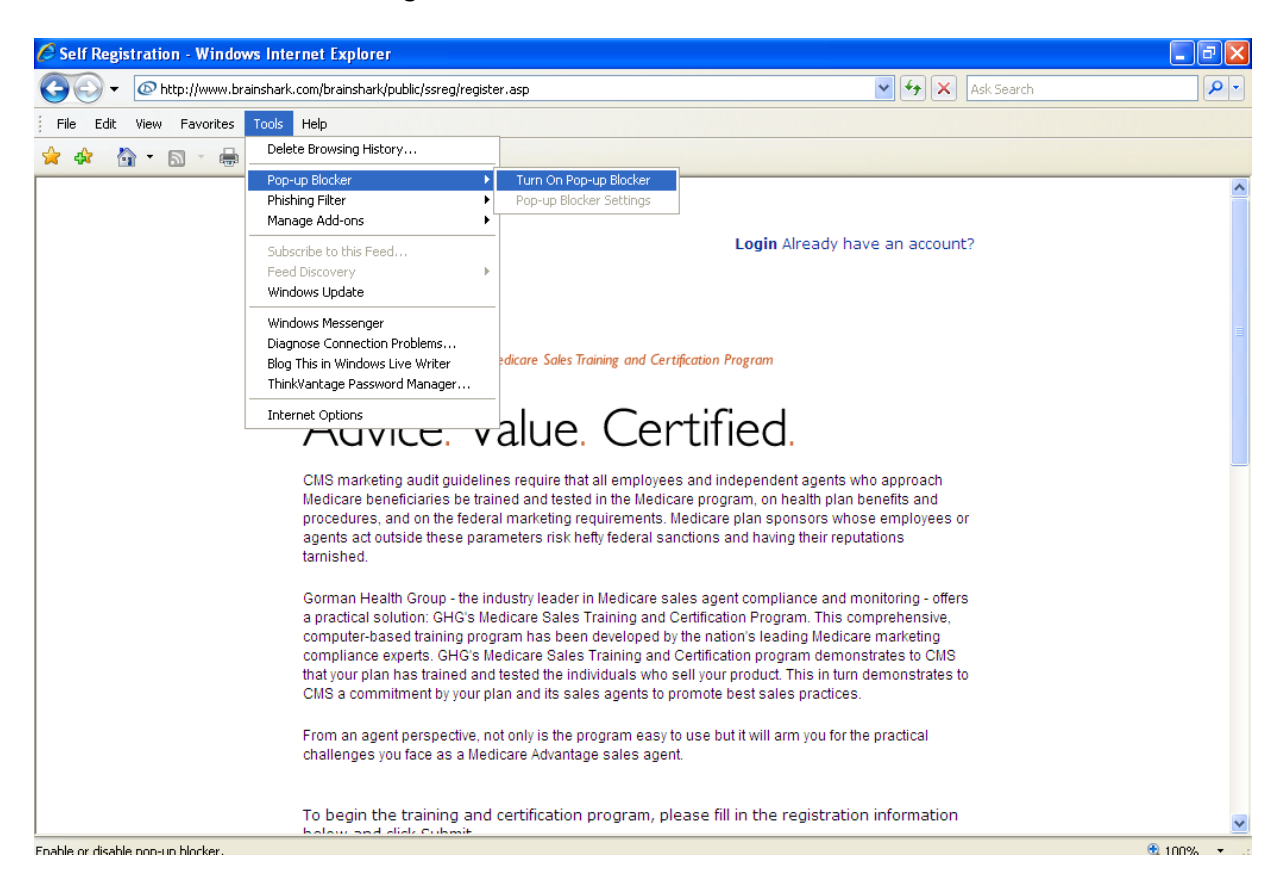

Click on the option to allow pop ups for this site. You will now be able to proceed with the training.

## **Registration Page – 2011 Retail Site**

You must complete the following registration page and acknowledgment to get your username and password. Follow these instructions thoroughly to ensure that your Medicare Advantage Training and Certification are

|                                                                                                    |                                                                                                    | 1                                                                                                    | 1001                                                                                                    |                   |
|----------------------------------------------------------------------------------------------------|----------------------------------------------------------------------------------------------------|----------------------------------------------------------------------------------------------------|----------------------------------------------------------------------------------------------------|-------------------|
| Advice                                                                                                    | e. Value. Certifie                                                                                                    | ed.                                                                                                    | LOGIN                                                                                                    | Returning         |
| CMS marketing aud<br>Medicare beneficiar<br>procedures, and on<br>agents act outside t                                                                                                    | It guidelines require that all employees and inder<br>es be trained and tested in the Medicare program<br>the federal marketing requirements. Medicare pl<br>nese parameters risk hefty federal sanctions and                                                                                                    | pendent agents who approach<br>m, on health plan benefits and<br>an sponsors whose employees or<br>t having their reputations tarnished.                                                             | Already have an account?<br>Step 1 Complete the<br>registration form found<br>on this page                          |                   |
| Gorman Health Gro<br>practical solution: G<br>computer-based tra<br>compliance experts<br>your plan has traine<br>commitment by you                                                                     | up - the industry leader in Medicare sales agent of<br>HG's Medicare Sales Training and Certification P<br>ining program has been developed by the nation<br>GHG's Medicare Sales Training and Certification<br>d and tested the individuals who sell your produc<br>plan and its sales agents to promote best sales | compliance and monitoring - offers a<br>Program. This comprehensive,<br>'s leading Medicare marketing<br>n program demonstrates to CMS that<br>t. This in turn demonstrates to CMS a<br>s practices. | Step 2 Successfully complete<br>all required training modules<br>shown on the curriculum<br>page on the next screen |                   |
| From an agent pers<br>challenges you face                                                                                                    | pective, not only is the program easy to use but it<br>as a Medicare Advantage sales agent.                                                                                                    | will arm you for the practical                                                                                                    | certificate showing successful<br>completion of the course                                                          |                   |
| To begin the train                                                                                                    | ing and certification program, please fill in                                                                                                    | the registration information                                                                                                    | Step 4 Share the certificate with the plan carriers you will                                                        |                   |
| pelow and click S                                                                                                    | ubmit.                                                                                                    | The registration information                                                                                                    | be selling for this year                                                                                            |                   |
| Need Support? C                                                                                                    | ubmit.<br>all 877.401.8999 or email salestraining@g                                                                                                    | ormanhealthgroup.com                                                                                                    | be selling for this year                                                                                            |                   |
| Delow and click S<br>Need Support? C<br>CURRICULUM<br>NAME:                                                                                                    | ubmit.<br>all 877.401.8999 or email salestraining@g<br>2011 Retail Site Main                                                                                                    | ormanhealthgroup.com                                                                                                    | be selling for this year                                                                                            |                   |
| CURRICULUM<br>NAME:<br>FIRST NAME:                                                                                                    | ubmit.<br>all 877.401.8999 or email salestraining@g<br>2011 Retail Site Main                                                                                                    | ormanhealthgroup.com                                                                                                    | De selling for this year                                                                                            | 1                 |
| CURRICULUM<br>NAME:<br>FIRST NAME:                                                                                                    | ubmit.<br>all 877.401.8999 or email salestraining@g<br>2011 Retail Site Main                                                                                                    | ormanhealthgroup.com                                                                                                    | QUICK<br>START                                                                                                    | Click here        |
| CURRICULUM<br>NAME:<br>FIRST NAME:<br>LAST NAME:<br>E-MAIL:                                                                                                    | ubmit.<br>all 877.401.8999 or email salestraining@g<br>2011 Retail Site Main                                                                                                    | ormanhealthgroup.com                                                                                                    | QUICK<br>START<br>SALES TRAINING &<br>CERTIFICATION                                                                 | Click her<br>mai  |
| CURRICULUM<br>NAME:<br>FIRST NAME:<br>LAST NAME:<br>E-MAIL:                                                                                                    | ubmit.<br>all 877.401.8999 or email salestraining@g<br>2011 Retail Site Main                                                                                                    | ormanhealthgroup.com                                                                                                    | QUICK<br>START<br>SALES TRAINING &<br>CERTIFICATION<br>USER MANUAL                                                  | Click her<br>mai  |
| CURRICULUM<br>NAME:<br>FIRST NAME:<br>LAST NAME:<br>E-MAIL:<br>CONFIRM E-                                                                                                    | ubmit.<br>all 877.401.8999 or email salestraining@g<br>2011 Retail Site Main<br>                                                                                                    | ormanhealthgroup.com                                                                                                    | QUICK<br>START<br>SALES TRAINING &<br>CERTIFICATION<br>USER MANUAL                                                  | Click here<br>mar |
| CURRICULUM<br>NAME:<br>FIRST NAME:<br>LAST NAME:<br>E-MAIL:<br>CONFIRM E-<br>MAIL:                                                                                                    | ubmit.<br>all 877.401.8999 or email salestraining@g<br>2011 Retail Site Main<br>(e.g. someone@company.com)<br>(e.g. someone@company.com)                                                                                                    | ormanhealthgroup.com                                                                                                    | QUICK<br>START<br>SALES TRAINING &<br>CERTIFICATION<br>USER MANUAL                                                  | Click her<br>mai  |
| CURRICULUM<br>NAME:<br>FIRST NAME:<br>LAST NAME:<br>E-MAIL:<br>CONFIRM E-<br>MAIL:<br>PASSWORD:                                                                                                    | ubmit.<br>all 877.401.8999 or email salestraining@g<br>2011 Retail Site Main<br>(e.g. someone@company.com)<br>(e.g. someone@company.com)                                                                                                    | ormanhealthgroup.com  * * * * * * * * * *                                                                                                    | QUICK<br>START<br>SALES TRAINING &<br>CERTIFICATION<br>USER MANUAL                                                  | Click her<br>ma   |
| CURRICULUM<br>NAME:<br>FIRST NAME:<br>LAST NAME:<br>E-MAIL:<br>CONFIRM E-<br>MAIL:<br>PASSWORD:<br>CONFIRM                                                                                              | ubmit.<br>all 877.401.8999 or email salestraining@g<br>2011 Retail Site Main<br>(e.g. someone@company.com)<br>(e.g. someone@company.com)                                                                                                    | ormanhealthgroup.com                                                                                                    | De selling for this year<br>QUICK<br>START<br>SALES TRAINING &<br>CERTIFICATION<br>USER MANUAL                      | Click here<br>mai |
| CURRICULUM<br>NAME:<br>FIRST NAME:<br>LAST NAME:<br>E-MAIL:<br>CONFIRM E-<br>MAIL:<br>PASSWORD:<br>CONFIRM<br>PASSWORD:                                                                                 | ubmit.<br>all 877.401.8999 or email salestraining@g<br>2011 Retail Site Main<br>(e.g. someone@company.com)<br>(e.g. someone@company.com)                                                                                                    | ormanhealthgroup.com                                                                                                    | QUICK<br>START<br>SALES TRAINING &<br>CERTIFICATION<br>USER MANUAL                                                  | Click her<br>man  |
| CURRICULUM<br>NAME:<br>FIRST NAME:<br>LAST NAME:<br>E-MAIL:<br>CONFIRM E-<br>MAIL:<br>PASSWORD:<br>CONFIRM<br>PASSWORD:<br>PHONE:                                                                       | ubmit.<br>all 877.401.8999 or email salestraining@g<br>2011 Retail Site Main<br>[                                                                                                    | ormanhealthgroup.com                                                                                                    | QUICK<br>START<br>SALES TRAINING &<br>CERTIFICATION<br>USER MANUAL                                                  | Click here<br>man |
| CURRICULUM<br>NAME:<br>FIRST NAME:<br>LAST NAME:<br>E-MAIL:<br>CONFIRM E-<br>MAIL:<br>PASSWORD:<br>PHONE:<br>LICENSE #:                                                                                 | ubmit.<br>all 877.401.8999 or email salestraining@g<br>2011 Retail Site Main<br>(e.g. someone@company.com)<br>(e.g. someone@company.com)                                                                                                    | ormanhealthgroup.com                                                                                                    | QUICK<br>START<br>SALES TRAINING &<br>CERTIFICATION<br>USER MANUAL                                                  | Click here<br>mar |
| Delow and click S<br>Need Support? C<br>CURRICULUM<br>NAME:<br>FIRST NAME:<br>LAST NAME:<br>E-MAIL:<br>CONFIRM E-<br>MAIL:<br>PASSWORD:<br>CONFIRM<br>PASSWORD:<br>PHONE:<br>LICENSE #:<br>AGENCY NAME: | ubmit.<br>all 877.401.8999 or email salestraining@g<br>2011 Retail Site Main<br>(e.g. someone@company.com)<br>(e.g. someone@company.com)                                                                                                    | ormanhealthgroup.com                                                                                                    | QUICK<br>START<br>SALES TRAINING &<br>CERTIFICATION<br>USER MANUAL                                                  | Click here<br>mar |
| Delow and click S<br>Need Support? C<br>CURRICULUM<br>NAME:<br>FIRST NAME:<br>LAST NAME:<br>E-MAIL:<br>CONFIRM E-<br>MAIL:<br>PASSWORD:<br>CONFIRM<br>PASSWORD:<br>PHONE:<br>LICENSE #:<br>AGENCY NAME: | ubmit.<br>all 877.401.8999 or email salestraining@g<br>2011 Retail Site Main<br>(e.g. someone@company.com)<br>(e.g. someone@company.com)                                                                                                    | ormanhealthgroup.com                                                                                                    | QUICK<br>START<br>SALES TRAINING &<br>CERTIFICATION<br>USER MANUAL                                                  | Click here<br>mar |

Complete the registration boxes on the top of the screen.NOTE: Required fields (\*) Required for CE Credits (\*\*)

#### Already Registered [Login]

When you want to log back into the training, do not re-register by completing the boxes on the right. Instead, click on the link at the top of the registration page: '**Login**: Already have an account?" (See 1<sup>st</sup> arrow at the top of page 4) This will take you to the login page where you can enter your username and password:

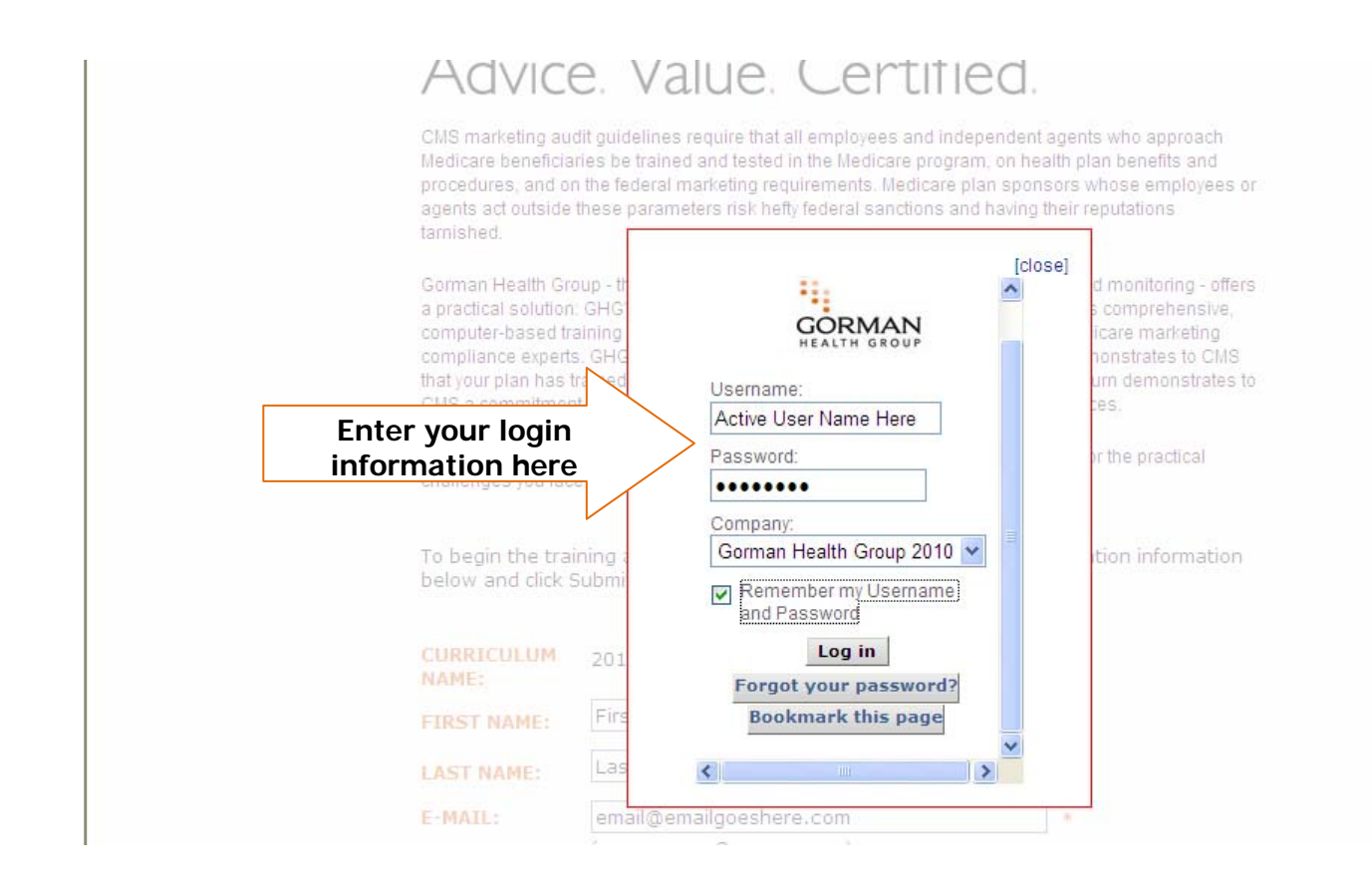

**Continuing Education:** This course is approved for 4 Continuing Education credits in many states (shown in the License State list). You can select whether or not you would like to purchase Continuing Education credits for your successful completion of this course.

| Creadite 2                                                            | CONTINUING EDUCATION (ADDITIONAL \$12.00)<br>This course is approved for 4 Continuing Education credits in many states (shown in the<br>License State list above). Would you like to receive Continuing Education credits for your<br>successful completion of this course?                                                                                                    |
|-----------------------------------------------------------------------|----------------------------------------------------------------------------------------------------|
| creatis?                                                              | Yes 🖲 No                                                                                                    |
|                                                                       | TOTAL \$99.00 PRICE:                                                                                                    |
|                                                                       | CREDIT<br>CARD * EXPIRATION: Jan V 2010 V *<br>#:                                                                                                    |
|                                                                       | NAME<br>ON<br>CARD: * SECURITY<br>CODE: What's this?                                                                                                    |
|                                                                       | CODE: *                                                                                                    |
|                                                                       | ** Required only if pursuing Continuing Education credits                                                                                                    |
|                                                                       | By submitting this information I admowledge that I have read, understand and agree to all of the information above as well<br>as the Terms and Conditions listed in the Service Agreement Terms of Use.                                                                                                    |
|                                                                       | Cancel Submit Click Submit to process registration and payment                                                                                                    |
|                                                                       | powered by 🖉 brainshark                                                                                                    |
| About Gorman Healt<br>veteran CMS regulate<br>training and certificat | h Group (www.gormanhealthgroup.com) A national Medicare professional services organization staffed by licensed agents, former health plan executives and<br>ors. For 15-years, hundreds of clients serving thousands of agents and brokers have leveraged Gorman Health Groups marketing and sales solutions to meet<br>ion requirements, maintain compliant sales operations, and improve their Medicare Advantage market position. |

Payment: Renter your credit card information with expiration date, security code click submit to register and process your payment.

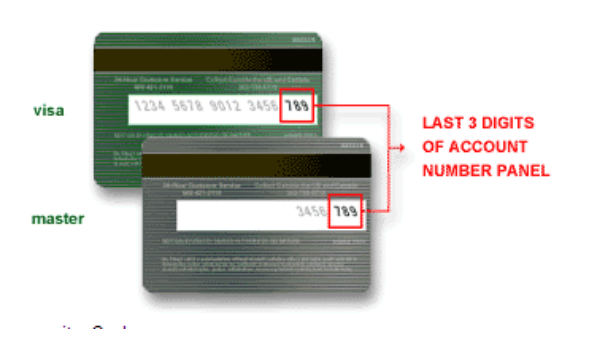

Click 'Submit' to login and processes your payment.

Remember: Your email address is your username and you'll assign your own password.

AGENTS: It is important that the email address you provide on the registration page is active and regularly monitored. Information about your Medicare Advantage certificatio will arrive through the email address you provide.

Your Username and Password will be emailed to you at the email address you used to register. This email will be from <a href="mailto:support@brainshark.com">support@brainshark.com</a>. Keep this email – **DO NOT DELETE**. Keep it for your records.

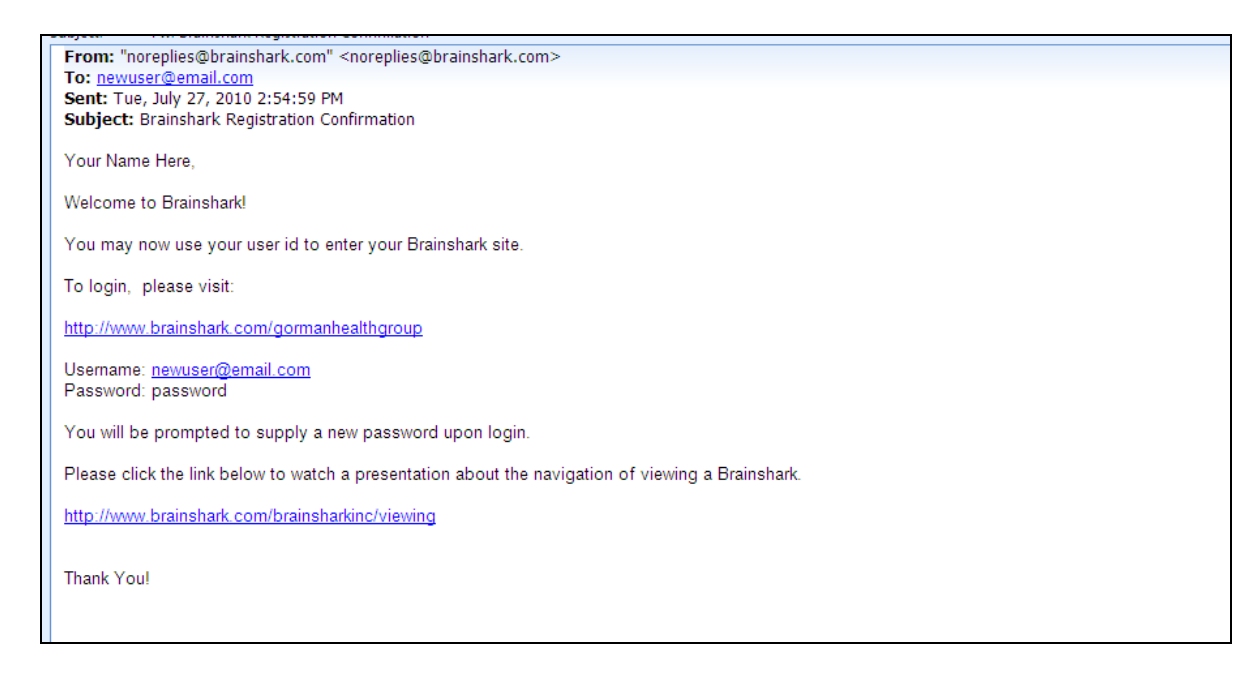

When logging back into the training the Login screen will not provide your username and password. You will have to access this information from the email you received from <u>support@brainshark.com</u>.

#### **Forgot Password**

If you forget your password click on the 'Forgot your password?' link and enter your email address or username and click submit.

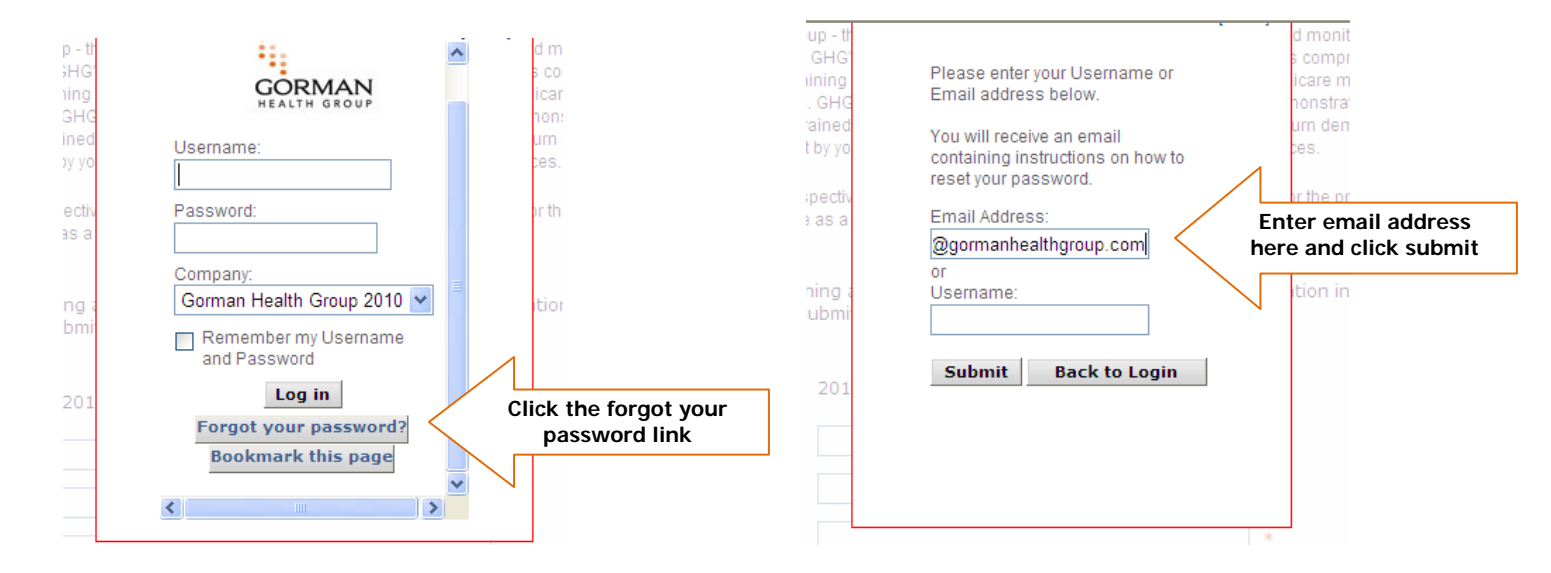

You will receive an email with instruction on how to reset your password. Click on the link provided in the email:

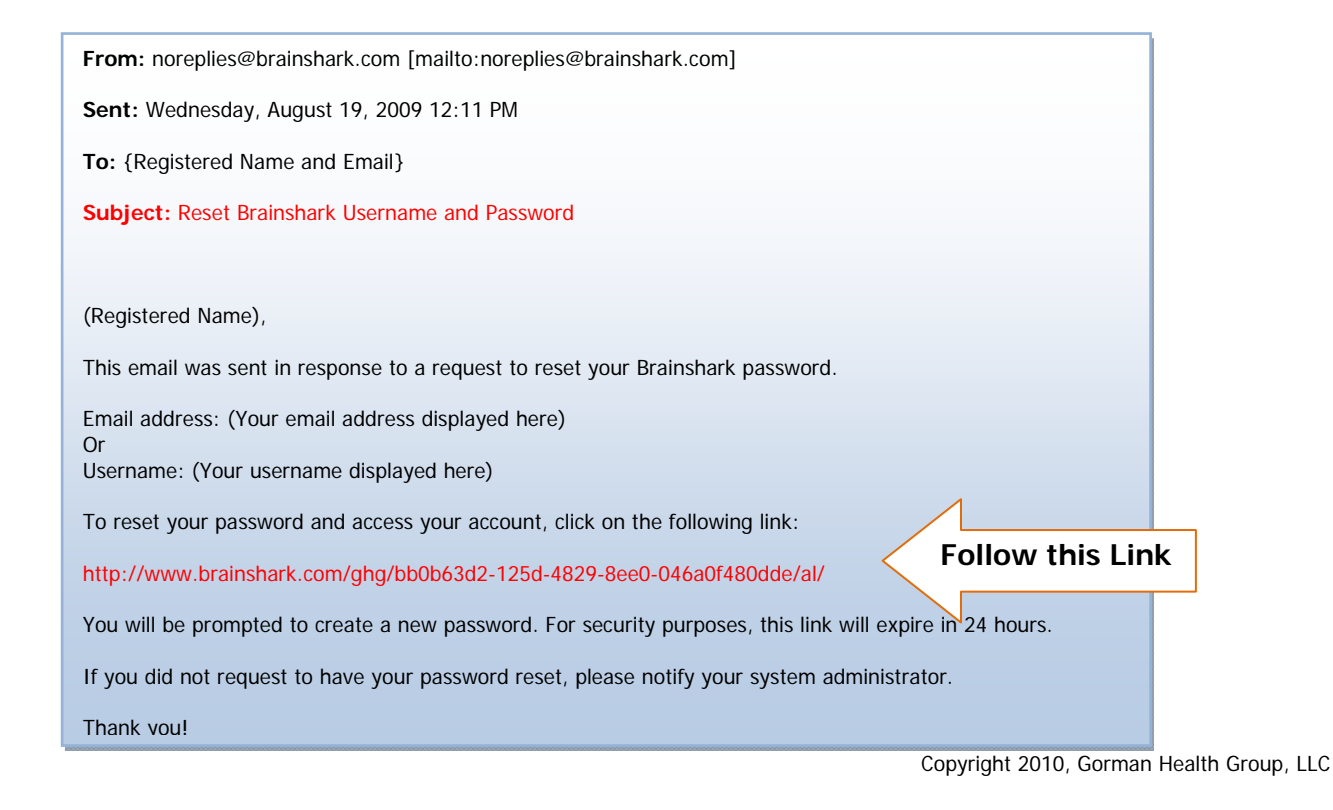

Next choose a new password and click "log in":

|                                                  | 23.9 |                                                                                                    |
|--------------------------------------------------|------|----------------------------------------------------------------------------------------------------|
| Please choose a new<br>password<br>New Password: |      | * July Release of Brainshark *<br>We are pleased to announce a new product<br>release is now available<br><u>Click Heree.</u><br>to learn about the latest enhancements to our<br>application. |
| Log in                                           | Aug  | 30-Minute Webinars<br>Aug 4th-PowerPoint Makeovers from an MVP<br>Aug 11th-Leveraging the "Trusted Gallery"<br>g 18th-How to Make a Mobile-Friendly Presentatio                                |

You will then be logged back into the training site. Remember to save your new password!

## **NPN Lookup**

If you do not know your NPN number click the 'NPN Lookup' link to lookup your NPN with your social security number, license number or FEIN.

| AGENCY NAME:<br>NPN #:<br>LICENSE STATE: | * * [NPN lookup] * * * * * * * * * * * * * * * * * * * |
|------------------------------------------|--------------------------------------------------------|
|                                          | NPN Search                                             |
| Individual                               | SSN:                                                   |
| License                                  | License #:     State:       Reset     Submit Query     |
| Agency                                   | FEIN:       Reset     Submit Query                     |
|                                          |                                                        |

# **Need Support?**

Call 877.401.8999 or email salestraining@gormanhealthgroup.com

## Your Learning Locker

All of your training curriculums will be in the same learning locker under one username. You will maintain access to courses that you have completed as long as those courses are active. The Learning Locker will display your completion status for each course. Select the course you would like to review/complete under 'My Current Enrollments' (or 'My Prior Enrollment' for completed curriculums). Your status for each course will appear in the Status column.

By clicking the course title you'll be able to 'Take Now' or 'Display Course Details.'

| GORM HEALTH G                                           | AN                                             |                                                            |                 |               |                     |            |               | powered b       | y 🕑 brainshar    |
|---------------------------------------------------------|------------------------------------------------|------------------------------------------------------------|-----------------|---------------|---------------------|------------|---------------|-----------------|------------------|
| Learning                                                | Catalog                                        | Reporting                                                  | My Prof         | My Applicatio | ons D               |            | Help          | & Training   Wh | at's New   Logou |
| My Current Enro<br>Current Enroll<br>Courses you are en | Iments   M<br>Iments for<br>Trolled in are lis | ly Prior Enrollmer<br>Test User Tes<br>sted below. Click a | t User          | r Enrollmer   | nts<br>re a course. |            |               |                 |                  |
| Curriculums                                             |                                                |                                                            |                 |               |                     |            |               |                 |                  |
| Curriculum Nam                                          | ie 🗕                                           |                                                            |                 | Status        | Topic               | Expiration | Passing Score | Туре            | Duration         |
| 3 2011 Medicare S<br>complete)                          | ales Training a                                | and Certification F                                        | Program (0 of 9 | Enrolled      |                     |            |               |                 |                  |
| E Module 1: Prod                                        | luct Specific                                  |                                                            |                 | Enrolled      |                     |            |               |                 |                  |
| Modu Display C                                          | ourse Detail                                   | c .                                                        | Click cour      | se title –    |                     |            | n/a           | Brainshark      | No Audio         |
| Modu Take Nov                                           | w                                              |                                                            | Select          | option        |                     |            | n/a           | Brainshark      | No Audio         |
| Module 1 Exam                                           | *                                              |                                                            |                 | Enrolled      |                     |            | n/a           | Brainshark      | 0:52             |
| E Module 2: Medi                                        | icare Basics                                   |                                                            | •               | Enrolled      |                     |            |               |                 |                  |
| Module 2 Intro *                                        |                                                |                                                            |                 | Enrolled      |                     |            | n/a           | Brainshark      | No Audio         |
| Module 2 Lesso                                          | n 1 🔹                                          |                                                            |                 | Enrolled      |                     |            | n/a           | Brainshark      | 2:11             |
| Module 2 Exam                                           | •                                              |                                                            |                 | Enrolled      |                     |            | n/a           | Brainshark      | No Audio         |
| 🗆 Module 3: Medi                                        | icare Marketin                                 | g Regulations & E                                          | nrollment       | Enrolled      |                     |            |               |                 |                  |
| Module 3 Intro *                                        |                                                |                                                            |                 | Enrolled      |                     |            | n/a           | Brainshark      | No Audio         |
| Module 31 essor                                         | n 1 🔹                                          |                                                            |                 | Enrolled      |                     |            | n/a           | Brainsbark      | No Audio         |

Display Course Details will provide the completion criteria for the course and any prerequisite courses set by your Plan:

| Course: Module 1 Exa | ım                              |                                           |
|----------------------|---------------------------------|-------------------------------------------|
| ZUTTMaster           |                                 |                                           |
| Topic:               |                                 |                                           |
| Enrollment:          | Open                            |                                           |
| Number Of Slides:    | 3                               |                                           |
| Duration:            | 0:52                            |                                           |
| To complete course:  | You must view 1% of the slides. |                                           |
| *Prerequisites:      | Curriculum                      | Course                                    |
|                      | 2011 Medicare Sales Training an | 1 Certification Program Module 1 Lesson 1 |

You can expand or collapse a curriculum or module to view its courses. Click the plus or minus button:

| Curriculums                                                                   |            |                              |                  |      |          |                   |
|-------------------------------------------------------------------------------|------------|------------------------------|------------------|------|----------|-------------------|
| Curriculum Name 🔺                                                             | Status     | Date<br>Completed Expiration | Passing<br>Score | Туре | Duration |                   |
| ∃2011 Medicare Sales Training and Certification<br>Program (9 of 10 complete) | Complete   | 2010-07-27                   |                  |      |          | Print Certificate |
| Module 1: Product Specific                                                    | Complete   |                              |                  |      |          |                   |
| Module 2: Medicare Basics                                                     | Complete   |                              |                  |      |          |                   |
| Module 3: Medicare Marketing Regulations & Enrollment                         | Incomplete |                              |                  |      |          |                   |

## Selecting a Course:

When ready to complete a course click 'Take Now:'

| El Module 1: Product Specific                             | Complete      |               |     |            |          |  |
|-----------------------------------------------------------|---------------|---------------|-----|------------|----------|--|
| Module 1 Intro *                                          | Complete 20   | 10-07-27      | n/a | Brainshark | No Audio |  |
| Module 1 Lesson 1 *                                       | Complete 20   | 10-07-27      | n/a | Brainshark | No Audio |  |
| Module 1 Exam *                                           | Complete 20   | 10-07-27      | n/a | Brainshark | 0:52     |  |
| Module 2: Medicare Basics                                 | Complete      |               |     |            |          |  |
| Module 2 Intro *                                          | Complete 20   | 10-07-27      | n/a | Brainshark | No Audio |  |
| Module 2 Lesson 1 *                                       | Complete 20   | 10-07-27      | n/a | Brainshark | 2:11     |  |
| Module 2 Exam *                                           | Complete 20   | 10-07-27      | n/a | Brainshark | No Audio |  |
| Module 3: Medicare Marketing Regulations &     Enrollment | Incomplete    |               |     |            |          |  |
| Module 3 Display Course Details                           | Click c       | ourse title – | n/a | Brainshark | No Audio |  |
| Module 3 L Take Now                                       | Sele          | ect option    | n/a | Brainshark | No Audio |  |
| Module 3 Exam *                                           | Com lete 20   | 10-07-27      | n/a | Brainshark | No Audio |  |
| Final Exam *                                              | Incomplete 20 | 10-07-27      | 85% | Brainshark | No Audio |  |

#### You will be prompted to continue:

| 🖉 Current Enrollments - Windows Interne                                                                                                    | t Explorer                            |                           |                               |                    |                              |  |  |
|----------------------------------------------------------------------------------------------------|---------------------------------------|---------------------------|-------------------------------|--------------------|------------------------------|--|--|
| G v log http://www.brainshark.com/brai                                                                                                    | nshark/learning/MyLearning.           | asp                       |                               | 🖌 🗲 🗙 🖌 Ask Search | <b>•</b>                     |  |  |
| File Edit View Favorites Tools Help                                                                                                    |                                       |                           |                               |                    |                              |  |  |
| 🚖 🕸 🖓 T 🔊 🐇 🖶 T 📴 T 🎯 T 🕼                                                                                                    | ð• 🐌 🛍 🦄                              |                           |                               |                    |                              |  |  |
| 1                                                                                                    |                                       | You are about to          | take the following course     |                    | Our Blog                     |  |  |
| HEALTH GROUP                                                                                                    | Course Name:<br>Course Description:   |                           | Module 1 Intro<br>2011 Master |                    | wered by <b>D brainshark</b> |  |  |
| Learning Catalog Repor                                                                                                    | Number Of Slides:<br>Course Duration: |                           | 5<br>No Audio                 |                    | g   What's New   Logout      |  |  |
| My Current Enrollments   My Prior Er                                                                                                    | Completion Criteria:                  |                           |                               |                    |                              |  |  |
| Current Enrollments for Test Us<br>Courses you are enrolled in are listed below                                                                                                    | Slides Viewed                         | Your Progress<br>0%       | Required<br>1%                |                    |                              |  |  |
| Curriculums Curriculum Name  Curriculum Name  Curriculum | * This completion oriteria h          | as already been achieved. | Cancel Continue               |                    | Duration                     |  |  |
| E Module 1: Product Specific                                                                                                    |                                       | Enrolled                  |                               |                    |                              |  |  |

If you select a course where a prerequisite has not been completed this screen will display a notification letting you know that you need to complete another course before you'll be able to advance to the next course. Hit 'Cancel' to return to your Current Enrollment page:

|                                                                                                    | Please comple                                                   | ete all prerequisites prior to taking this course.       | Our Blag                                         |
|----------------------------------------------------------------------------------------------------|-----------------------------------------------------------------|----------------------------------------------------------|--------------------------------------------------|
| Course       Course         Learning       Catalog       Repor         My Current Enrollments       My Prior Er         Current Enrollments for Test Us       Course | se Name:<br>'se Description:<br>ber Of Slides:<br>'se Duration: | Module 2 Intro<br>2011 Master<br>5<br>No Audio<br>Cancel | wered by 🕜 brainshark<br>3   What's New   Logout |
| Courses you are enrolled in are listed below                                                                                                    | Statu                                                           | 5 Topic Evolution Daccing                                | Score Tune Duration                              |

## **Module Window**

Before you start the training, please make sure that **your volume is on**. You'll need to also listen to the Gorman training or you may miss many of the training points.

**Completion Criteria Indicator:** The completion criteria indicator is displayed in the upper right hand corner of the Module Window. **RED** indicates that the completion criteria has not been met and will turn **GREEN** when you have met the completion criteria for the module.

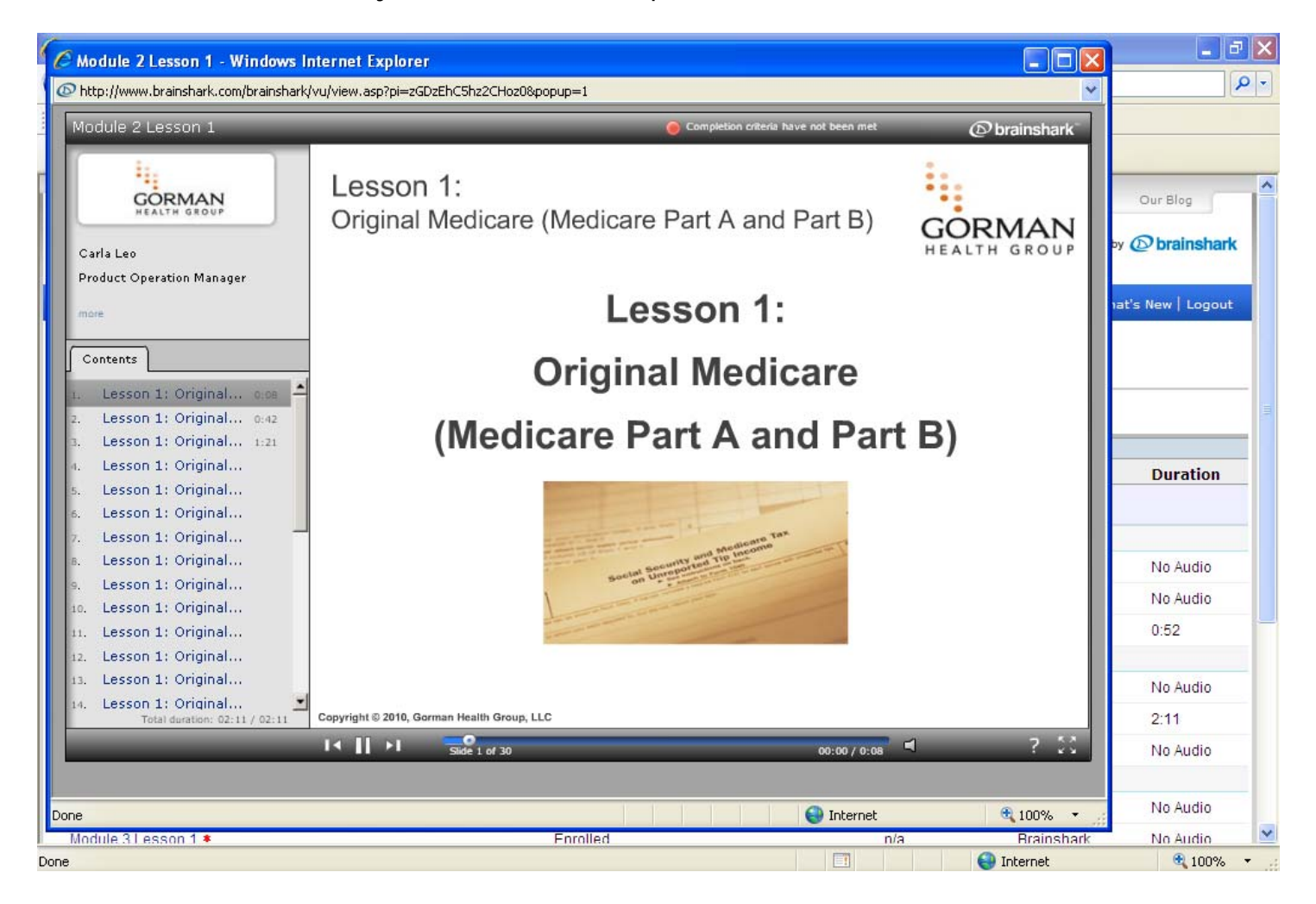

Completion Criteria Met -Green indicator

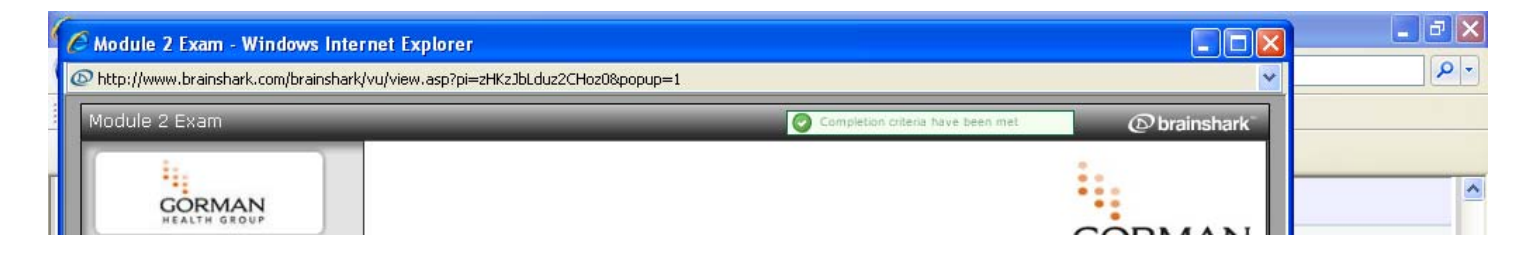

## Additional Module Window Features: Tools and Help icon

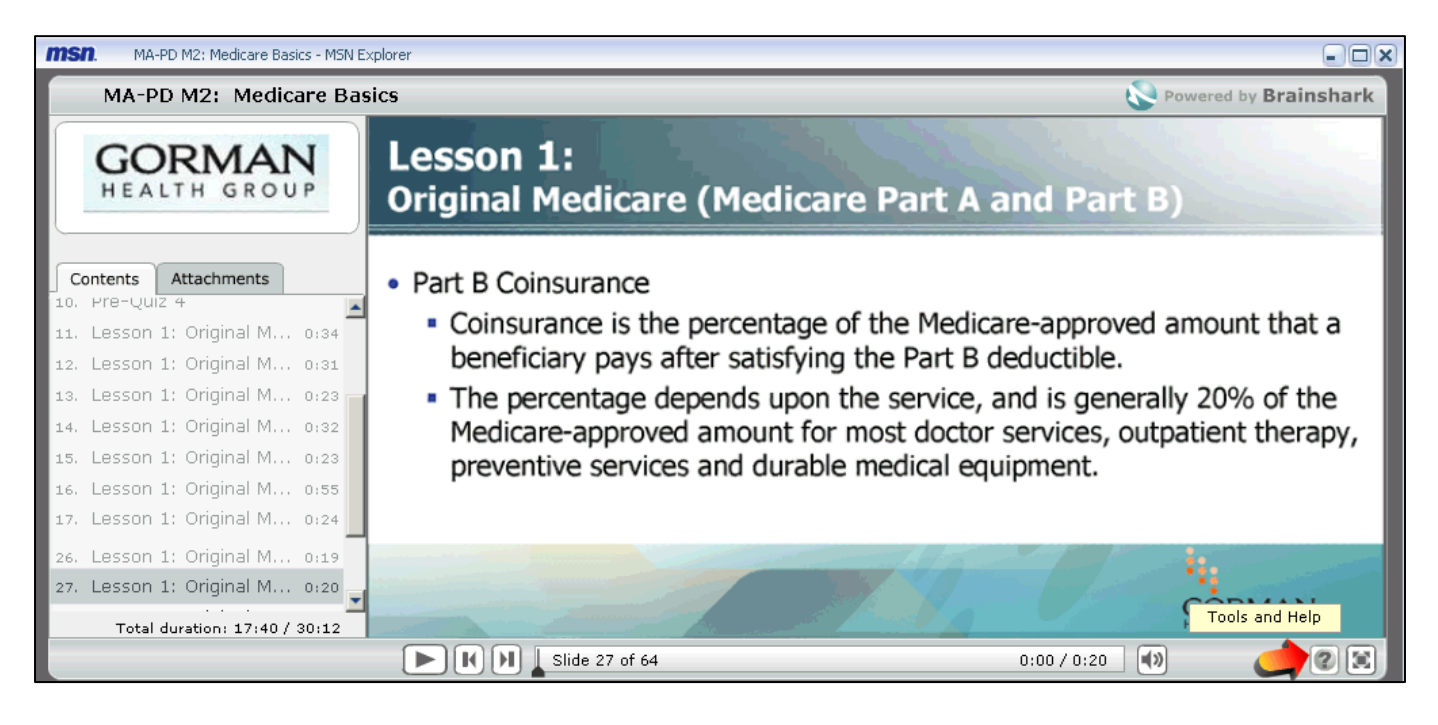

| MA-PD M2: Medicare Basics - MSN Ex                                                                 | xplorer                                                                                                    | ×                                                                                                   |
|----------------------------------------------------------------------------------------------------|----------------------------------------------------------------------------------------------------|----------------------------------------------------------------------------------------------------|
| MA-PD M2: Medicare Bas                                                                             | ics 🔇 Po                                                                                                    | owered by Brainshark                                                                                |
| GORMAN<br>HEALTH GROUP                                                                             | Lesson 1:<br>Original Medicare (Medicare Part A and Part B)                                                                                                    |                                                                                                    |
| Contents         Attachments           10. Pre-Qui2 4         •••••••••••••••••••••••••••••••••••• | <ul> <li>Part B Coinsurance</li> <li>Coinsurance is the percentage of the Medicare-approved a beneficiary pays after satisfying the Part B deductible.</li> <li>The percentage depends upon the service, and is generall Medicare-approved amount for most doctor services, outp preventive services and durable medical equipment.</li> </ul> | Tools ×<br>• E-mail a Question<br>• FAQ<br>• View Slide Notes<br>• Viewer Help<br>• Player Settings |
| 27. Lesson 1: Original M 019<br>Total duration: 17:40 / 30:12                                      |                                                                                                    |                                                                                                    |
|                                                                                                    | Image: Slide 27 of 64         0:00 / 0:20                                                                                                    | 2 2                                                                                                 |

**View Slide Notes**: Click to view voice-over scripting for each slide. Voice-over scripting is written out for each slide for those users without sound. Ensure that the volume is on, on your computer, to <u>listen</u> to the Gorman training or you will miss many of the training points.

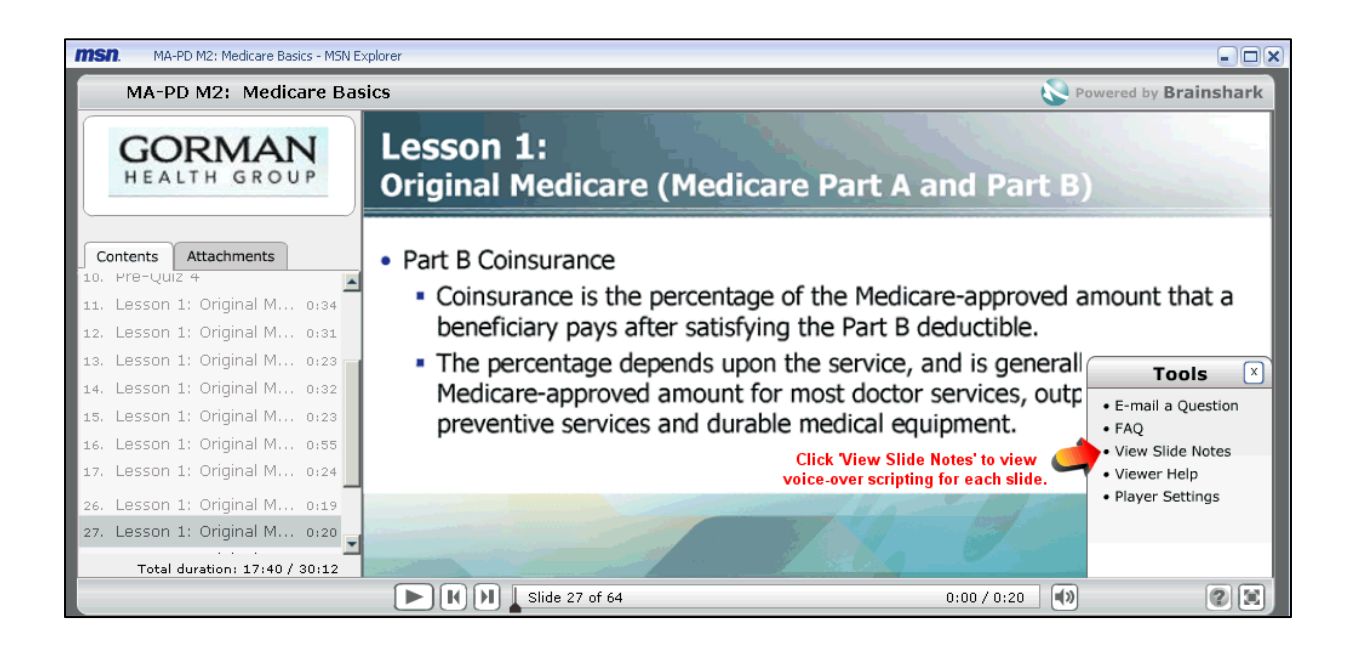

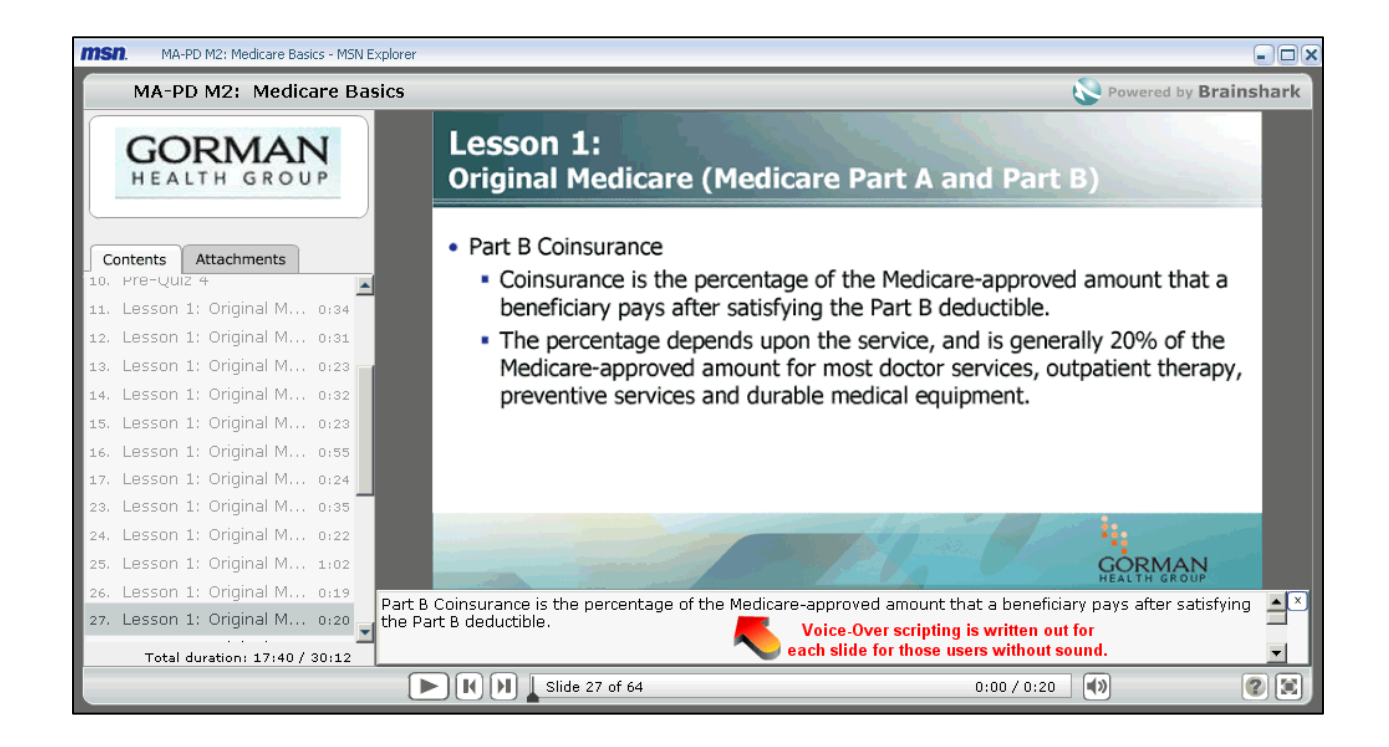

**E-Mail a Question**: From the Tools & Help window, click to send a question regarding the training course directly to Gorman Health Group. Questions are generally answered within 1 business day by Gorman Health Group.

| MA-PD M2: Medicare Basica     | westion |             | ×                    |
|-------------------------------|---------|-------------|----------------------|
| MA-PD M2: Med                 |         | _           | owered by Brainshark |
| CODMAN                        |         |             |                      |
| GORMAN Question:              |         |             |                      |
| HEALTH GROOT                  |         |             |                      |
|                               |         |             |                      |
| Contents Attachments          |         |             |                      |
| 11. Lesson 1: Original M c    |         |             | amount that a        |
| 12. Lesson 1: Original M (    |         |             |                      |
| 13. Lesson 1: Original M d    |         | Y           | Tools                |
| 14. Lesson 1: Original M d    |         |             | E-mail a Question    |
| 15. Lesson 1: Original M d    |         | Cancel Send | FAQ                  |
| 16. Lesson 1: Original M (    |         |             | View Slide Notes     |
| 26 Lesson 1: Original M. 0.10 |         |             | Player Settings      |
| 27. Lesson 1: Original M 0:20 |         | 7 1 A       |                      |
| Total duration: 17:40 / 30:12 |         |             |                      |
|                               | K       | 0:00 / 0:20 |                      |

**Attachments Tab:** During all of the Module trainings, there are two tabs displayed on the left-hand side of the window. One is titled '**Contents**' and the other is titled '**Attachments**'. The attachments listed can be downloaded to help you during the training.

Simply click on one of the attachments listed to open or save the attachment to your PC.

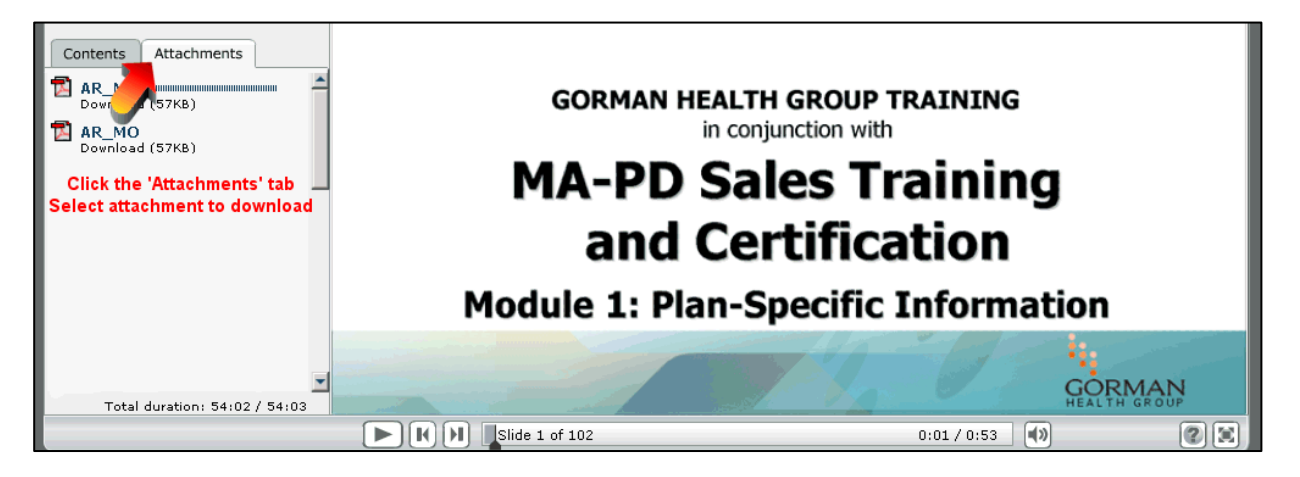

**Interactive Module Slides Question slides are interactive slides.** Select an answer and then click 'Submit' at the bottom right corner of the screen.

| MA-PD M1: Plan-Specific                                                                                                    | : Information - MSN Explorer                                                                                                    | ×                |
|----------------------------------------------------------------------------------------------------|----------------------------------------------------------------------------------------------------|------------------|
| MA-PD M1: Plan-Speci                                                                                                    | Powered by Brainshark                                                                                                    |                  |
| GORMAN<br>HEALTH GROUP                                                                                                    | What is an MA-PD? <ul> <li>a. A stand-alone Prescription Drug Plan</li> <li>b. A Medicare Advantage Prescription Drug Plan</li> </ul> |                  |
| Contents     Attachments       1.     Welcome     0:53       2.     MA-PD Sales Training0:       3.     MA-PD Sales Training0:                     | <ul> <li>○ d. Both A and C</li> </ul>                                                                                                 |                  |
| <ol> <li>MA-PD Sales Training</li> <li>MA-PD Sales Training</li> <li>MA-PD Sales Training</li> <li>Module 1: Plan-Specif</li> </ol>                |                                                                                                    |                  |
| 7. Pre-Quiz 1<br>8. Pre-Quiz 2<br>9. Pre-Quiz 3<br>10. Pre-Quiz 4                                                                                  |                                                                                                    |                  |
| <ol> <li>Lesson 1: History of0:53</li> <li>Lesson 1: History of1:15</li> <li>Lesson 1: History of0:48</li> <li>Lesson 1: History of0:11</li> </ol> |                                                                                                    |                  |
| Total duration: 50:54 / 54:03                                                                                                    | Click submit after your selection                                                                                                    | ou make a Submit |

*Certain Question slides are designed to skip part of the training based on the answer given. This allows you to review only the slides applicable to the service area you represent.* 

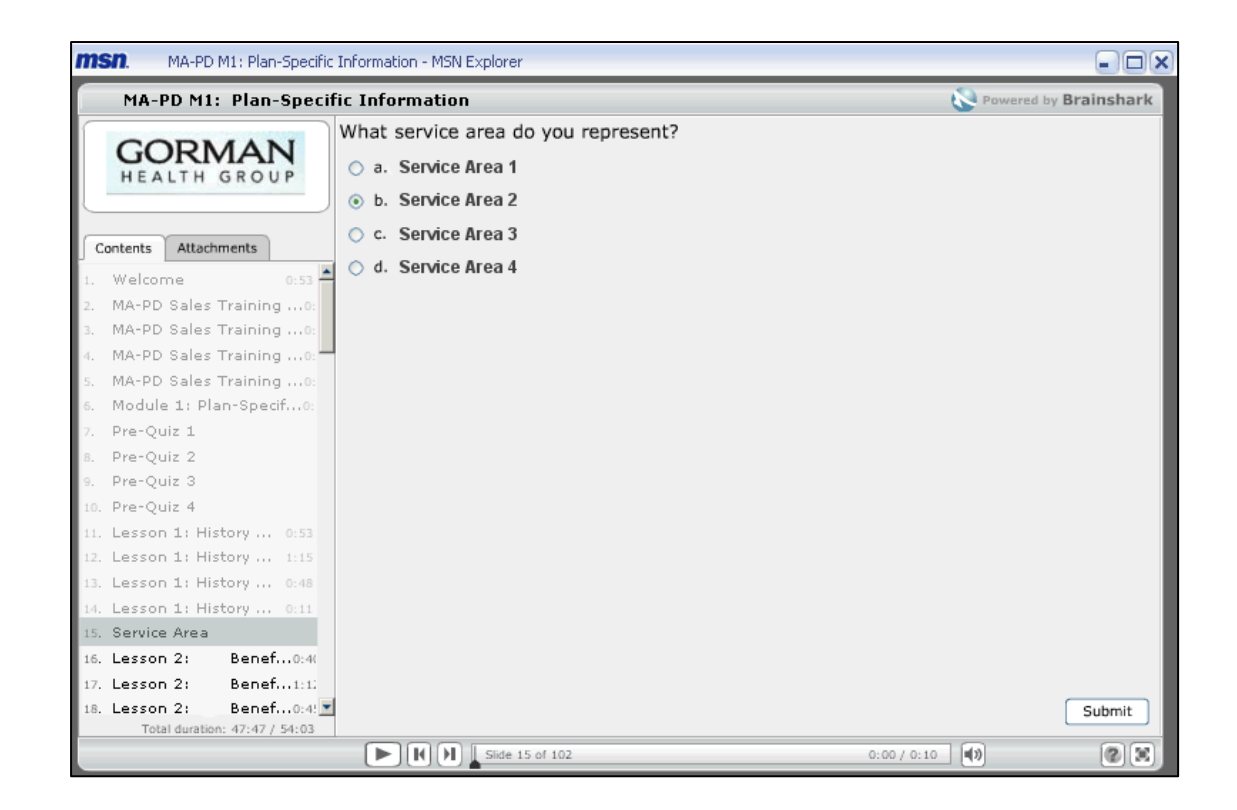

#### Module

**Completion:** After a course or exam is completed, you must close the viewing window and return to your Learning Locker to make your next course selection.

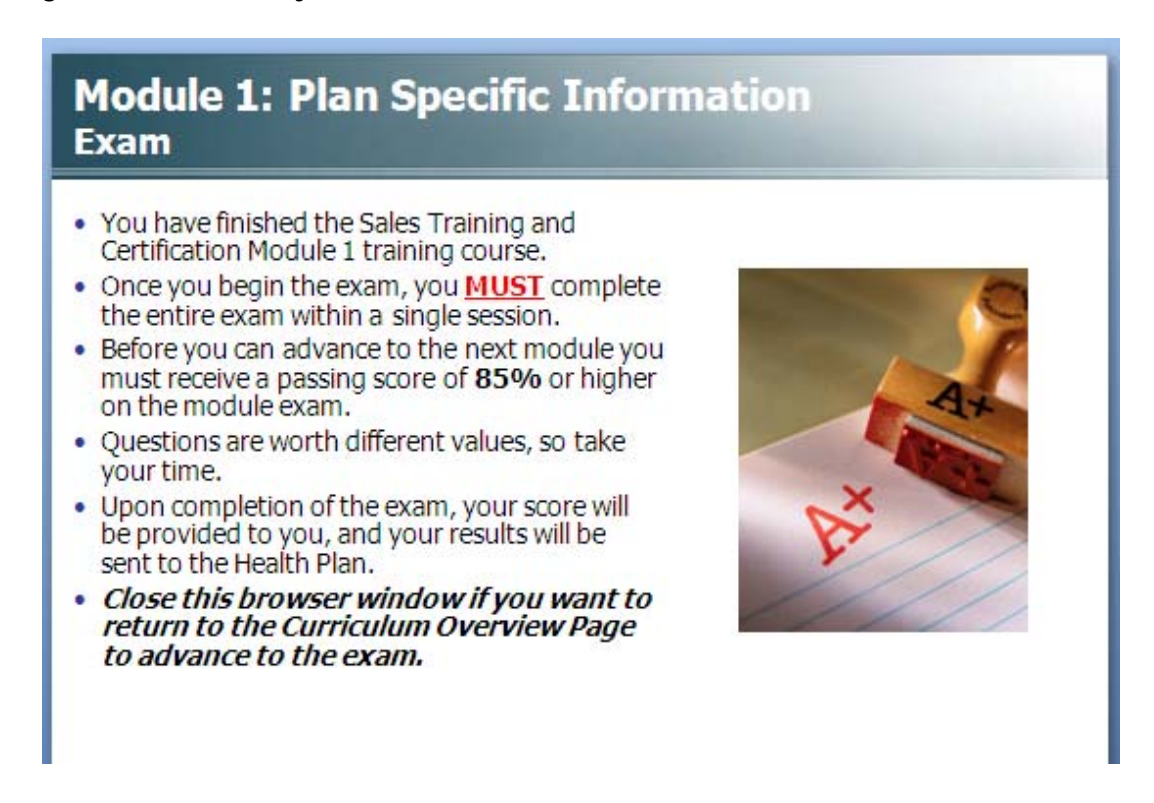

#### Curriculums, Modules, Courses and Exams

#### Here are some more details on how your trainings are compiled and what they consist of.

Curriculums are made up of modules, the module's courses and exams. Each of your curriculums will have a specific set of completion criteria guidelines that are set by your Plan. You may have more than one curriculum in your Learning Locker if you are completing training for more than one Health Plan.

Modules will contain courses (or lessons) and may have prerequisite requirements and completion criteria. Completion criteria is also defined by the certain amount of the material within each course that must be viewed and/or the amount of audio that you are required to listen to for each course. These criteria can be found under 'Course Details.'

Exams follow each module of the curriculum and are very helpful study resources. We highly recommend that users complete the individual module exams in preparation for the Final exam. An exam criterion also varies by Plan. Some exams are optional, or they may be required. Most Exams have a minimum passing score in order to consider complete.

Users are allowed only three attempts to pass the Final exam.

## **Final Exams**

The Final Exam is a cumulative exam of all your module courses within your curriculum. You will be able to review your course materials prior to selecting the Final Exam.

After your review of the modules, click on the Final Exam link. Once you begin the Final Exam, you must complete it in its entirety. Ending the Exam without completion, may result in a failing score and will count towards one of your two opportunities to pass the Final. You will be able to review the course material again, if needed, prior to taking the Final exam a second time.

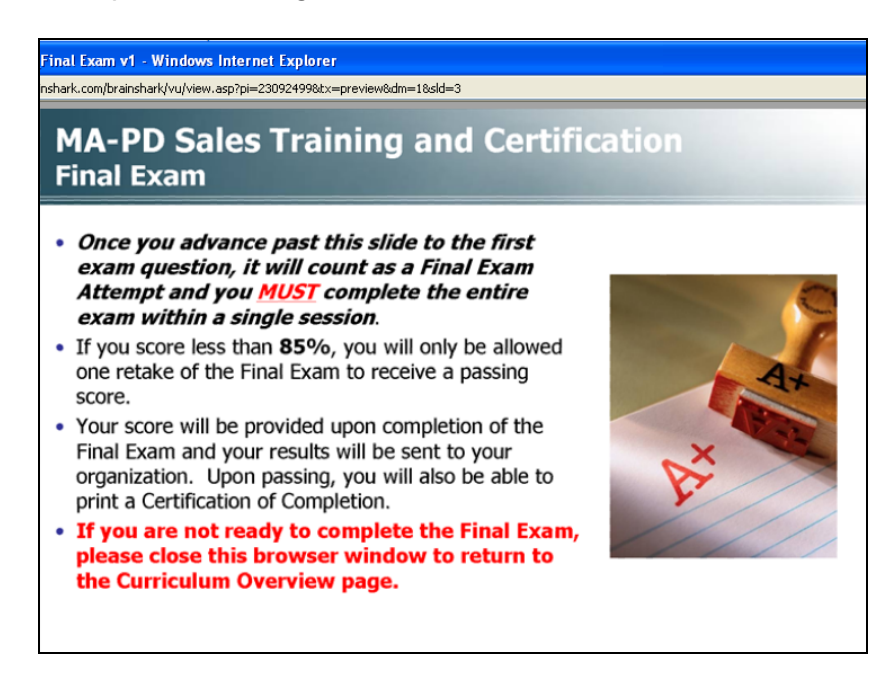

To receive Certification you must complete the review of all required training courses and must pass the comprehensive final exam with a minimum score of 85%.

You have a limit of three opportunities to complete and pass final exam.

# **Certificate of Completion:**

**To Print a Certificate click** on the 'Print Certificate' link to Print and/or save the training certificate as a PDF.

| Prior Enrollments - '                                                                                                    | Windows Internet Explore                                 |                                                                                  |                                                                                                |                                                                                                    |                                                 |                                                                            |                                         |                              |
|----------------------------------------------------------------------------------------------------|----------------------------------------------------------|----------------------------------------------------------------------------------|------------------------------------------------------------------------------------------------|----------------------------------------------------------------------------------------------------|-------------------------------------------------|----------------------------------------------------------------------------|-----------------------------------------|------------------------------|
| S T www.brainshark.com/brainshark/learning/MyLearning.asp?tp=1                                                                                                    |                                                          |                                                                                  |                                                                                                |                                                                                                    |                                                 | <b>~</b>                                                                   | 😽 🗙 🗛 Sea                               | rch                          |
| File Edit View Favo                                                                                                    | orites Tools Help                                        |                                                                                  |                                                                                                |                                                                                                    |                                                 |                                                                            |                                         |                              |
| * 🕸 🟠 • 🗟 •                                                                                                    |                                                          | 12.3                                                                             |                                                                                                |                                                                                                    |                                                 |                                                                            |                                         |                              |
|                                                                                                    |                                                          |                                                                                  |                                                                                                |                                                                                                    |                                                 | Brainshark.com                                                             | Suppor                                  | t   Our Blog                 |
| · · · ·                                                                                                    | 🖉 Print Certificate - Wi                                 | ndows Int                                                                        |                                                                                                |                                                                                                    |                                                 |                                                                            |                                         | Dhasinghad                   |
| GORMAN<br>HEALTH GROUP                                                                                                    | @ http://www.brainshark.com                              | n/brainshark/lea                                                                 | rning/Print                                                                                    |                                                                                                    |                                                 |                                                                            |                                         | powered by W Drainsnam       |
| Learning C                                                                                                    | To help protect your securi blocked this site from down  | ty, Internet Exp<br>loading files to p                                           | lorer ×                                                                                        |                                                                                                    |                                                 |                                                                            | Help & Tra                              | aining   What's New   Logout |
|                                                                                                    | Print Certificate                                        |                                                                                  | What's the Ris                                                                                 | k?                                                                                                    |                                                 |                                                                            |                                         |                              |
| My Current Enrollment                                                                                                    |                                                          |                                                                                  | More informati                                                                                 | 00                                                                                                    |                                                 |                                                                            |                                         |                              |
| Prior Enrollments                                                                                                    | Downloading certificate .                                | Click here                                                                       |                                                                                                | on                                                                                                    |                                                 |                                                                            |                                         |                              |
| Courses that you have c                                                                                                    | downloaded.                                              |                                                                                  | een                                                                                            |                                                                                                    |                                                 |                                                                            |                                         |                              |
|                                                                                                    |                                                          |                                                                                  |                                                                                                |                                                                                                    |                                                 |                                                                            |                                         |                              |
| Curriculums                                                                                                    |                                                          |                                                                                  | 100% +                                                                                         |                                                                                                    | Passing                                         |                                                                            |                                         |                              |
| Curriculum Name 🔺                                                                                                    | Thernet                                                  |                                                                                  | 100 /0                                                                                         | and the second second se |                                                 |                                                                            |                                         |                              |
| 1 2044 Medieara Cales                                                                                                    | 72-                                                      |                                                                                  | compreted                                                                                      | Expiration                                                                                                    | Score                                           | Туре                                                                       | Duration                                |                              |
| Program (9 of 10 comple                                                                                                    | Training and Certification<br>ate)                       | Complete                                                                         | 2010-07-27                                                                                     | Expiration                                                                                                    | Score                                           | Туре                                                                       | Duration                                | Print Certificate            |
| Program (9 of 10 complete<br>Module 1: Product S                                                                                                    | Training and Certification<br>ete)<br>Specific           | Complete<br>Complete                                                             | 2010-07-27                                                                                     | Expiration                                                                                                    | Score                                           | Туре                                                                       | Duration                                | Print Certificate            |
| Program (9 of 10 comple<br>E Module 1: Product S<br>Module 1 Intro *                                                                                                    | Training and Certification<br>ete)<br>Specific           | Complete<br>Complete<br>Complete                                                 | 2010-07-27<br>2010-07-27                                                                       | Expiration                                                                                                    | Score<br>n/a                                    | Type<br>Brainshark                                                         | Duration<br>No Audi                     | Print Certificate            |
| Program (9 of 10 compl<br>Module 1: Product S<br>Module 1 Intro *<br>Module 1 Lesson 1 *                                                                                     | Training and Certification<br>ete)<br>Specific           | Complete<br>Complete<br>Complete<br>Complete                                     | 2010-07-27<br>2010-07-27<br>2010-07-27                                                         | Expiration                                                                                                    | Score<br>n/a<br>n/a                             | Type<br>Brainshark<br>Brainshark                                           | Duration<br>No Audi<br>No Audio         | Print Certificate            |
| Module 1 Exam *                                                                                                    | Training and Certification<br>ete)<br>Specific           | Complete<br>Complete<br>Complete<br>Complete<br>Complete                         | 2010-07-27<br>2010-07-27<br>2010-07-27<br>2010-07-27                                           | Expiration                                                                                                    | Score<br>n/a<br>n/a<br>n/a                      | Type<br>Brainshark<br>Brainshark<br>Brainshark                             | No Audio<br>No Audio<br>0:52            | Print Certificate            |
| Module 1 Exam *     Module 2: Medicare *                                                                                                    | Training and Certification<br>ete)<br>Specific           | Complete<br>Complete<br>Complete<br>Complete<br>Complete<br>Complete             | 2010-07-27<br>2010-07-27<br>2010-07-27<br>2010-07-27                                           | Expiration                                                                                                    | n/a<br>n/a<br>n/a                               | Type<br>Brainshark<br>Brainshark<br>Brainshark                             | No Audi<br>No Audio<br>0:52             | Print Certificate            |
| Module 1 Intro *     Module 1 Lesson 1 *     Module 1 Lesson 1 *     Module 2: Medicare     Module 2: Intro *                                                                | Training and Certification<br>ete)<br>Specific<br>Basics | Complete<br>Complete<br>Complete<br>Complete<br>Complete<br>Complete<br>Complete | 2010-07-27<br>2010-07-27<br>2010-07-27<br>2010-07-27<br>2010-07-27                             | Expiration                                                                                                    | Score<br>n/a<br>n/a<br>n/a<br>n/a               | Type<br>Brainshark<br>Brainshark<br>Brainshark<br>Brainshark<br>Brainshark | No Audi<br>No Audio<br>0:52<br>No Audio | Print Certificate            |
| Module 1 Intro *     Module 1 Intro *     Module 1 Lesson 1 *     Module 2: Medicare     Module 2: Intro *     Module 2: Intro *     Module 2: Intro *     Module 2: Intro * | Training and Certification<br>ete)<br>Specific<br>Basics | Complete<br>Complete<br>Complete<br>Complete<br>Complete<br>Complete<br>Complete | 2010-07-27<br>2010-07-27<br>2010-07-27<br>2010-07-27<br>2010-07-27<br>2010-07-27<br>2010-07-27 | Expiration                                                                                                    | Score<br>n/a<br>n/a<br>n/a<br>n/a<br>n/a<br>n/a | Type<br>Brainshark<br>Brainshark<br>Brainshark<br>Brainshark<br>Brainshark | No Audio<br>0:52<br>No Audio<br>2:11    | Print Certificate            |

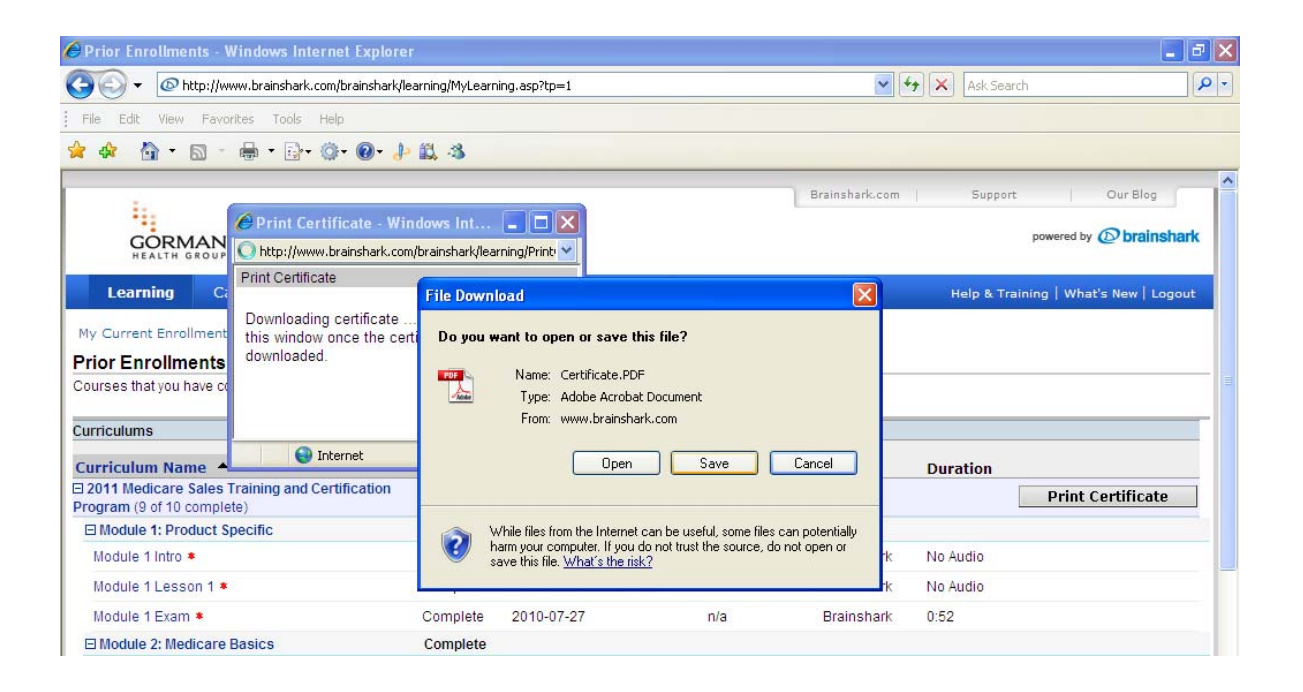

Please keep this document for your records.

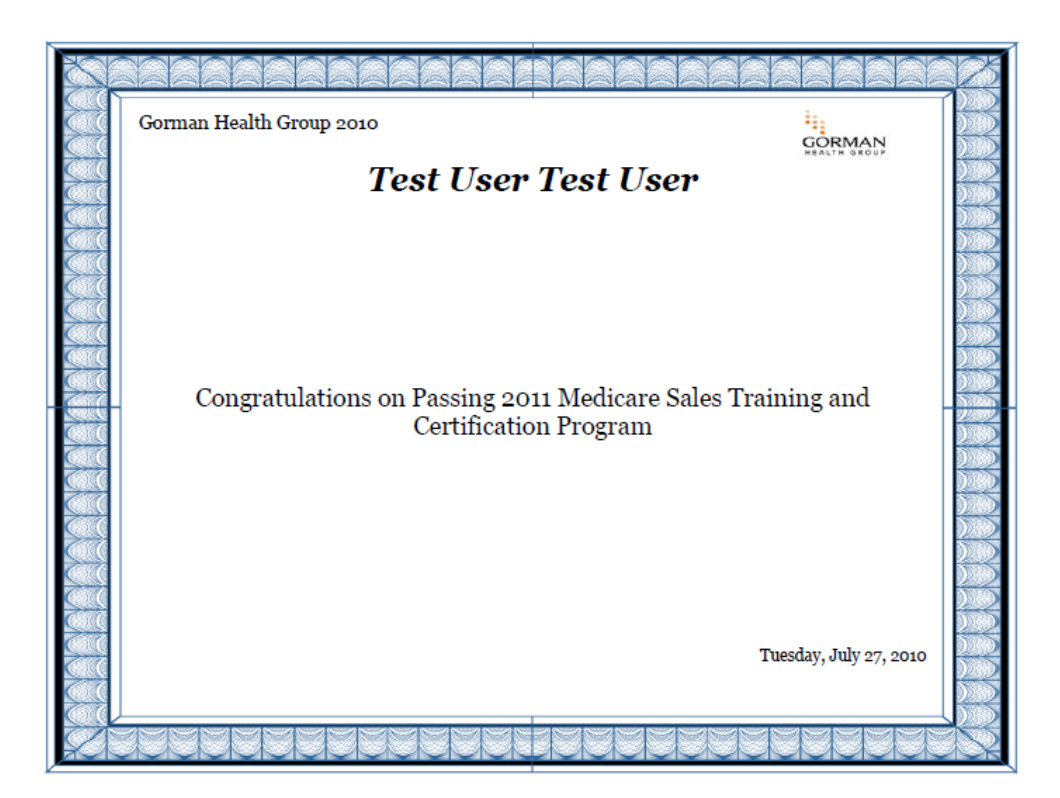